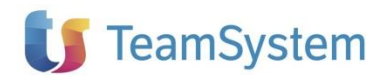

# NOTE OPERATIVE DI RELEASE

Dichiarazioni fiscali

| Applicativo:      | VERSAMENTI TELEMATICI 2025 |
|-------------------|----------------------------|
| Oggetto:          | Aggiornamento procedura    |
| Versione:         | 2025 12.1.0                |
| Data di rilascio: | Gennaio 2025               |
| Riferimento:      | Contenuto del Rilascio     |
| Classificazione:  | Guida utente               |
| Compatibilità:    |                            |
|                   |                            |

## Contenuto del rilascio

#### CONTENUTO DELLA VERSIONE

CONVERSIONE DATI DA ANNUALITA' PRECEDENTE UTILIZZO DEL PROGRAMMA GENERAZIONE DEL FILE TELEMATICO INVIO DEL FILE TELEMATICO RIPRISTINO DEL FILE TELEMATICO GESTIONE DELEGHE RESPINTE

#### **TELEMATICI CLOUD**

TELEMATICI CLOUD GRUPPO FUNZIONALE CONNESSIONE ACCESSO AL PORTALE ACCESSO AL PORTALE TRAMITE TEAMSYSTEM ID INVIO DEI TELEMATICI AL PORTALE APRI TELEMATICO

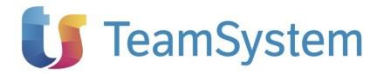

### Contenuto della versione

#### CONVERSIONE DATI DA ANNUALITA' PRECEDENTE

Per il modulo GESTIONE VERSAMENTI TELEMATICI le informazioni sono già organizzate per multi-annualità; tuttavia, per ogni anno il sistema mette a disposizione un modulo specifico che dialoga con i dichiarativi della stessa annualità.

# Per creare l'attività relativa a VERSAMENTI TELEMATICI 2025 massivamente per tutti i soggetti gestiti è disponibile nella barra degli strumenti Clienti e attività la funzione Conversione da anno precedente - 2024 > 2025 - Versamenti Telematici

All'avvio viene proposto l'elenco delle dichiarazioni disponibili per la conversione.

|   | Selezione | Codice LYBERA Studio | Descrizione         | Partita IVA / Codice Fiscale | Dichiarazioni |
|---|-----------|----------------------|---------------------|------------------------------|---------------|
| > |           | 006                  |                     | 01924721000                  | Ordinaria 1   |
|   |           | 000                  | SOCIETA DI CAPITALE | 01034/31000                  | Ordinaria 2 2 |
|   |           | 195                  | LYDER & CTURIO      | CELMD C 70D 1/ E20ED         | Ordinaria 1   |
|   |           | LTD                  | LIBERA STODIO       | C5LMRC72B16F205D             | Ordinaria 2   |
|   |           | 001                  | CDICOM              | 03521140107                  | Ordinaria 1   |
|   |           | 013                  | ANTIFOR SRL         | 11715930159                  | Ordinaria 1   |
|   |           | 002                  | GS                  | GNN5MN73R62F839C             | Ordinaria 1   |
|   |           | 018                  | controllata         | 02222222222                  | Ordinaria 1   |

Utilizzare il comando **Seleziona -- Tutti** per selezionare tutte le dichiarazioni visualizzate nell'elenco oppure selezionare singolarmente le dichiarazioni interessate; per avviare la funzione utilizzare il comando **Converti.** 

Al termine l'attività VERSAMENTI TELEMATICI risulterà disponibile per la nuova annualità.

#### UTILIZZO DEL PROGRAMMA

Versamenti Telematici 2025 Ver. 12.1 è il modulo che consente di gestire, controllare ed archiviare i versamenti telematici di deleghe F24 elaborate nel prodotto DELEGHE.

Il software consente di generare e gestire tutti i seguenti tracciati telematici:

- a) **F24 on line**, per i versamenti diretti dei contribuenti (canale Internet)
- b) F24 cumulativo, per i versamenti da parte degli intermediari (canale Entratel)
- c) F24 cumulativo su conto intermediario (canale Entratel)
- d) F24 CBI, per i versamenti tramite internet banking

| Versamenti Telematici - 001 BIANCHI MARCO  |                                         |                                       |                    |       |  |  |  |  |  |  |
|--------------------------------------------|-----------------------------------------|---------------------------------------|--------------------|-------|--|--|--|--|--|--|
| Deleghe da elaborare Forniture telematiche |                                         |                                       |                    |       |  |  |  |  |  |  |
| 4 2014                                     | <ul> <li>Cumulativo Entratel</li> </ul> | O Cumulativo Entratel su conto interm | ⊖ Singolo/Internet | ⊖ CBI |  |  |  |  |  |  |

# precedent

Dichiarazioni

fiscali

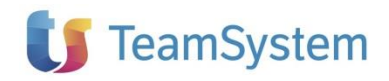

#### **GENERAZIONE DEL FILE TELEMATICO**

La funzione di generazione del telematico si attiva con il pulsante GENERA, dopo aver selezionato le deleghe che si desidera telematizzare.

Dichiarazioni fiscali

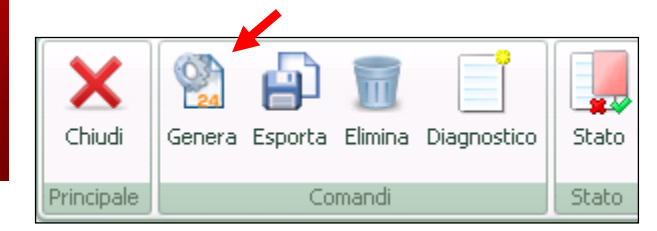

La fornitura telematizzata verrà riepilogata nella sezione FORNITURE TELEMATICHE

<u>Attenzione:</u> tutte le Deleghe telematizzate acquisiranno l'attributo di ELABORATA e non potranno essere modificate nel prodotto DELEGHE

#### INVIO DEL FILE TELEMATICO

Dopo aver verificato la correttezza del tracciato attraverso il controllo diagnostico, la fornitura telematica è pronta per essere trasmessa.

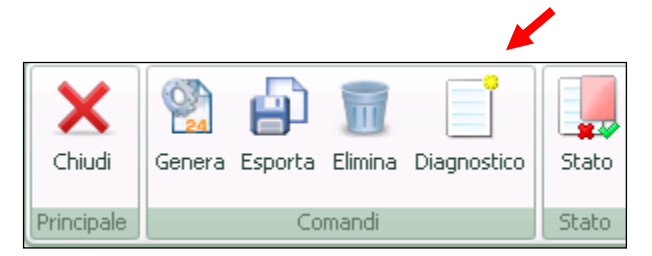

Nella sezione FORNITURE TELEMATICHE, indicando la data di invio, le deleghe presenti nella fornitura acquisiranno lo stato di TRASMESSA. A questo punto potranno essere esportate mediante il pulsante ESPORTA e inviate mediante il software ministeriale ENTRATEL

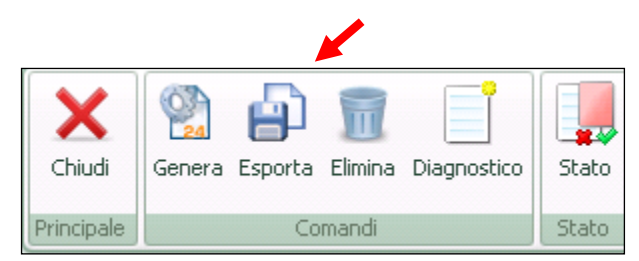

#### RIPRISTINO DEL FILE TELEMATICO

Se l'utente desidera ripristinare una fornitura già telematizzata occorre, dopo averla selezionata nella sezione FORNITURE TELEMATICHE, attivare il pulsante ELIMINA e le deleghe di pagamento verranno ripristinate nella sezione DELEGHE DA ELABORARE.

Di conseguenza queste verranno riportate nello stato di APERTA/GENERATA e potranno essere modificate nel prodotto DELEGHE

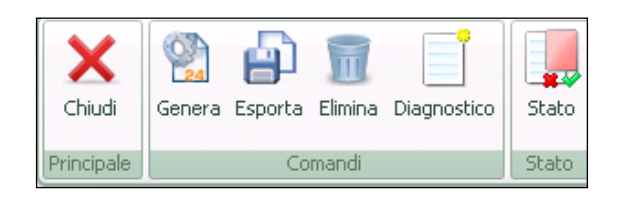

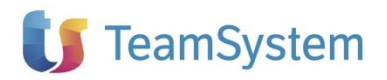

#### **GESTIONE DELEGHE RESPINTE**

Introdotta la gestione delle deleghe Respinte post trasmissione telematica.

La funzione è disponibile nel menu Stato, selezionando le specifiche deleghe all'interno di una fornitura telematica.

L'effetto che si otterrà in Deleghe è:

- La delega viene mantenuta come storico con l'apposito stato di Respinta, la stessa non potrà essere cancellata
- I relativi tributi, per le deleghe automatiche, vengono 'liberati' e confluiscono nelle apposite sezioni debito/credito per essere utilizzati in generazione di una nuova delega o di un ravvedimento della stessa.

## **Telematici Cloud**

#### **TELEMATICI CLOUD**

Telematici Cloud è la suite Teamsystem che permette di archiviare, controllare, trasmettere e ricevere le ricevute dei telematici gestiti dallo studio tramite un apposito portale di servizi. L'utilizzo del servizio è vincolato alla presenza del Teamsystem ID e dall'apposita licenza.

#### **GRUPPO FUNZIONALE**

Tra i menu è stato aggiunto il gruppo funzionale Telematici Cloud.

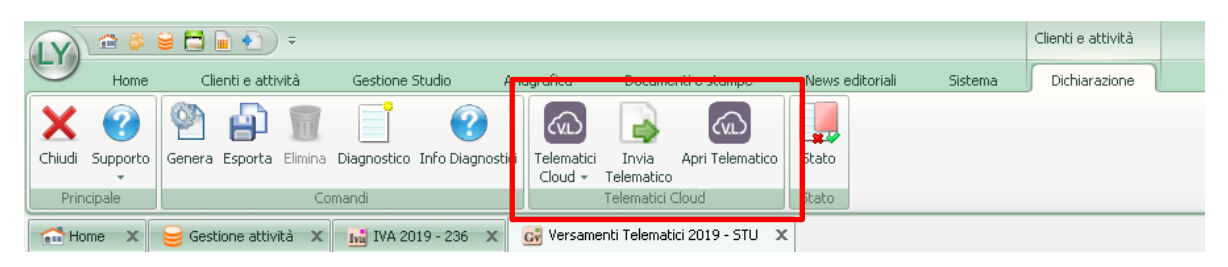

All'interno della Scheda Forniture è stata inoltre aggiunta la colonna **Telematici Cloud** che mostra lo stato del servizio e della delega:

- servizio attivo ma delega non inviata
- servizio non attivo
- delega inviata al portale Telematici Cloud e relativa funzione **Apri Telematico** della Ribbon previa selezione della fornitura

|                                                                                                    | Clenti e attività LYBERA - Versamenti Telematici 2019 - STU | - a x            |
|----------------------------------------------------------------------------------------------------|-------------------------------------------------------------|------------------|
| Home Clienti e attività Gestione Studio Anagrafica Docume i e stampe News editoriali Sistema                                                                                                    | Dichiarazione                                               | 0                |
| Oracle         Image: Constraint of the constraint of the constraint o |                                                             |                  |
| 🗂 Home X 🥃 Gestione attività X 🔝 DVA 2019 - 236 X 🐼 Versamenti Telematici 2019 - STU X                                                                                                    |                                                             |                  |
| Versamenti T <mark>memauci - 210 21</mark> IONE MARIA                                                                                                    |                                                             |                  |
| Deleghe da elabora Forniture telematiche                                                                                                    |                                                             |                  |
| Film ann par Data versamento Data versamento Data versamento<br>Tella                                                                                                    | Codice tributo/causales: Annulia fittro                     |                  |
| Elenco forniture                                                                                                    |                                                             |                  |
| Data Invio Data Generazione                                                                                                    | Тро                                                         | Telematici Cloud |
| ✓ 31/01/2019                                                                                                    | Entratel                                                    | Non attivo       |
|                                                                                                    |                                                             |                  |
|                                                                                                    |                                                             |                  |
|                                                                                                    |                                                             |                  |

Dichiarazioni fiscali

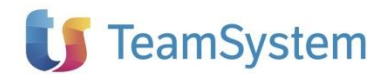

#### CONNESSIONE

Nella maschera della funzione Connessione dovranno essere indicati il Codice fiscale dello Studio (o detentore della licenza) ed il Codice software ViaLibera o Lybera (codice cliente) associati al servizio Telematici Cloud.

Nella maschera è presente anche il Teamsystem ID utilizzato in sede di accesso al modulo dichiarativo (login).

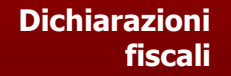

| Connessione al servizio Telematici Cloud |                                     |
|------------------------------------------|-------------------------------------|
| Dati di Studio                           |                                     |
| l dati si riferiscono all'intestatari    | o della licenza di Telematici Cloud |
| CF / Partita IVA                         | RSSMRA72B16F205D                    |
| Codice software ViaLibera o Lybera       | Тхох000                             |
| Dati Utente                              |                                     |
| L'accesso ai Telematici Clou             | d è solo tramite TeamSystemID       |
| TeamSystem ID                            | m.rossi@leamsystem.com              |
| Registrazione                            | ΑΤΤΙVΑΤΑ                            |
| Connetti                                 | Esci                                |

Attraverso il bottone **Connetti** il software verifica che per l'associazione Codice fiscale studio + Codice cliente + Teamsystem ID sia presente la relativa licenza Telematici Cloud per abilitare in modo completo il servizio e le funzioni relative del modulo dichiarativo.

#### ACCESSO AL PORTALE

Una volta attivato il servizio, in qualunque momento l'utente ha la possibilità, attraverso la voce **Accedi al portale**, di accedere al portale dei servizi per effettuare consultazioni e gestioni relative ai telematici inviati.

Lo stesso accesso, in modo puntuale per dichiarazione inviate al portale, potrà avvenire attraverso l'icona verde presente nella colonna Telematici Cloud della Gestione Invii.

#### ACCESSO AL PORTALE TRAMITE TEAMSYSTEM ID

In assenza della licenza relativa al servizio Telematici Cloud, che abilita in modo completo tutte le funzioni di cui sopra, l'utente avrà comunque la possibilità di accedere al portale tramite il suo Teamsystem ID attraverso la voce di menu **Portale Telematici Cloud**.

#### **INVIO DEI TELEMATICI AL PORTALE**

L'invio dei telematici al portale Telematici Cloud può avvenire, dalla Scheda Forniture:

- selezionando la fornitura precedentemente generata
- premendo il bottone Invia Telematico della ribbon

| 🚺 🖓 😂 🛎 🖬 🖬 🐑 🐔                                          |                                           |                                           |                                                  | Clienti e attività | LYBERA - Versamenti Telematici 2019 - STU |                                |
|----------------------------------------------------------|-------------------------------------------|-------------------------------------------|--------------------------------------------------|--------------------|-------------------------------------------|--------------------------------|
| Home Clienti e attività                                  | Gestione Studio Anagrafica                | tampe                                     | News editoriali Sistema                          | Dichiarazione      |                                           |                                |
| Chiudi Supporto<br>Principale                            | a Diagnostico Info Diagnostici<br>comandi | tici Invia Apr Telematico<br>• Telematico | Stato                                            |                    |                                           |                                |
| 🕋 Home 🛛 😝 Gestione attività 🔾                           | IVA 2019 - 236 🗙 🔂 Ver                    | samenti Telematici 2019 - STU 🛛 🕱         |                                                  |                    |                                           |                                |
| Versamenti Telematici - STI                              | SPIONE MARIA                              |                                           |                                                  |                    |                                           |                                |
| Deleghe da elaborare Forniture telematic                 | ve                                        |                                           |                                                  |                    |                                           |                                |
| Filtro anno per:<br>Tutti   Data Invio  Data Generazione | Filtro Contribuente                       | da: Selezionare una dat                   | tata versamento<br>ta 15 a: Selezionare una data | Codice tributo/cau | usale: Annulla filtro                     |                                |
|                                                          |                                           |                                           |                                                  |                    | Hopping millio                            |                                |
| Elenco forniture                                         |                                           |                                           |                                                  |                    |                                           |                                |
| Elenco forniture                                         |                                           | Data Generazion                           | ne                                               |                    | Tipo                                      | Telematici Cloud               |
| Elenco forniture                                         |                                           | Data Generazion<br>• 31/01/2019           | 1ê                                               |                    | Tipo                                      | Telematici Cloud<br>Non attivo |

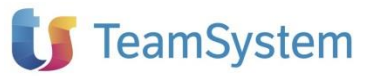

#### APRI TELEMATICO

Le forniture inviate al portale possono essere consultate dal portale stesso oppure in modo puntale selezionando la fornitura interessata e premendo il comando di Ribbon **Apri Telematico**.

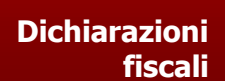

| 6 | IY                                                  | 🖀 🇳                | 9 🗖    | 🗎 🎦          | <b>–</b> |              |                  |          |                                 |                     |                 |               |            | Clienti e attività |  |
|---|-----------------------------------------------------|--------------------|--------|--------------|----------|--------------|------------------|----------|---------------------------------|---------------------|-----------------|---------------|------------|--------------------|--|
|   | $\overline{}$                                       | Home               | Cli    | ienti e atti | vità     | Gestione     | Studio           | Anagra   | afica                           | Docume              | enti e stampe   | News editoria | li Sistema | Dichiarazione      |  |
| ſ | X                                                   | ?                  | 6      |              |          |              | ?                |          |                                 |                     | 3               |               |            |                    |  |
|   | Chiudi                                              | Supporto           | Genera | Esporta      | Elimina  | Diagnostico  | Info Diagno      | stici Te | elematici<br>Iloud <del>+</del> | Invia<br>Telematico | Apri Telematico | Stato         |            |                    |  |
| l | Prin                                                | Principale Comandi |        |              |          |              |                  |          | Telematici                      | Cloud               | Stato           |               |            |                    |  |
| 1 | 🕋 Home 🗙 🤤 Gestione attività 🗙 📊 IVA 2019 - 236 🗙 💈 |                    |        | G            | Versame  | enti Telemat | ici 2019 - STU 💙 |          |                                 |                     |                 |               |            |                    |  |